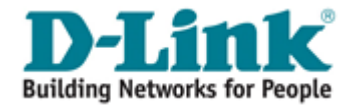

# DVS-N3010 网络视频服务器 使用说明书

友讯电子设备 (上海)有限公司

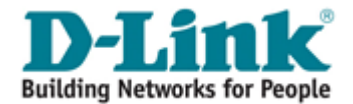

目录

| -, | 前言               | 3  |
|----|------------------|----|
| 二、 | 产品规格及说明          | 3  |
| 三、 | 产品的安装            | 5  |
| 3. | 1 硬件安装           | 5  |
| 3. | .2 IP 地址分派       | 6  |
| 3. | .3 显卡器设置         | 7  |
| 3. | .4 安装 ACTIVEX 控件 | 8  |
| 四、 | 操作模式             | 11 |
| 五、 | DVS-N3010 设置     | 14 |
| 5. | .1 网络设定          | 14 |
| 5. | . 2 PPPOE 设定     | 15 |
| 5. | . 3 DDNS 设定      | 16 |
| 5. | .4 无线网络设定        | 16 |
| 5. | .5 影像调整设置        | 18 |
| 5. | .6 影像格式和声音设定     | 19 |
| 5. | .7 邮件及 FTP 设定    | 20 |
| 5. | .8事件设定           | 21 |
| 5. | .9 时间日期设置        | 22 |
| 5. | . 10 SD 卡设定      | 23 |
| 5. | . 11 I/0 输入输出    | 24 |
| 5. | . 12 注销          | 24 |
| 5. | . 13 系统设置        | 25 |
| 5. | .14 系统备份和复位      | 26 |
| 5. | . 15 系统更新        | 26 |
| 5. | . 16 注销          | 27 |
| 5. | . 17 设备基本状态      | 27 |
| 5. | . 18 系统操作历史记录浏览  | 27 |
| 5. | . 19 注销          | 28 |
| 六、 | 网络配置             | 29 |
| 6. | .1 配置方案 1        | 29 |
| 6. | .2 配置方安 2        | 29 |
| 七、 | 恢复出厂设置           | 30 |
| 八、 | 联系方式             | 30 |

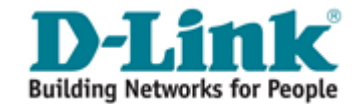

一、前言

- DVS-N3010 为一 Mpeg4 Video Server 1 channel 双功能的安控产品。HWS-01HD 本身内 建网络服务器。
- 就 Video Server 而言,它将传统的摄影机模拟信号数字化,使用者可透过浏览器实时浏览远程影像。MPEG-4 压缩格式可提供流畅的影像质量压缩。内建 SD 储存媒体的功能也可以储存影像,并提供远程回放的功能。双向语音也可以当作一简易型视讯会议的工具。使用者可以透过简易的图形接口远程管理此一 Video Server,可轻松的架构一居家型安全监控系统。

## 二、产品规格及说明

- 使用 MPEG4 压缩格式
- 支持 SD 卡远端录影功能
- 远程云台控制
- 无线网络连接 (802.11b/g)
- 双向语音
- 支持线上软体更新
- 支持网上即时 AVI 动态录影
- 兼容 Microsoft Windows Media Player

| / HH//CTH     |                                        |
|---------------|----------------------------------------|
| 硬件            |                                        |
| CPU           | ARM 9 ,32 bit RISC                     |
| SDRAM         | 64MB                                   |
| Flash         | 8MB                                    |
| Video in/ out | 1 in/ 1 out, BNC connector             |
| Audio in/ out | 1 in/ 1 out                            |
| I/O           | 2 in/ 2 Relay out (COM. & N.O. & N.C.) |

产品规格

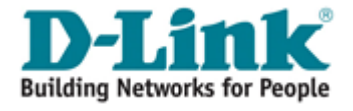

| RS-485       |                                                 | 1, for PTZ control                           |  |  |  |
|--------------|-------------------------------------------------|----------------------------------------------|--|--|--|
| RS-232       |                                                 | YES                                          |  |  |  |
| 电源           |                                                 | LAN: 12V, 250mA ; WLAN: 12V, 350mA           |  |  |  |
| 尺寸           |                                                 | 134mm (W) x 42mm (L) x 107mm (D)             |  |  |  |
| 网络           |                                                 |                                              |  |  |  |
| 以太网          |                                                 | 10/ 100 Base-T                               |  |  |  |
| 无线(Optional) |                                                 | 802.11b/g                                    |  |  |  |
| WEP          |                                                 | 64/ 128 bit                                  |  |  |  |
| 网络协议         |                                                 | HTTP, TCP/ IP, SMTP, FTP, PPPoE, DHCP, DDNS, |  |  |  |
|              |                                                 | NTP,3GPP, UPnP                               |  |  |  |
| 系统           |                                                 |                                              |  |  |  |
| 分辨率          |                                                 | NTSC: 720x480, 704x480, 352x240, 176x120     |  |  |  |
|              |                                                 | PAL: 720x576, 704x576, 352x288, 176x144      |  |  |  |
| 快照           |                                                 | Yes                                          |  |  |  |
| 双码流          |                                                 | Yes                                          |  |  |  |
| 全频监视         |                                                 | Yes                                          |  |  |  |
| 压缩格式         |                                                 | MPEG-4/ Motion JPEG                          |  |  |  |
| 视频码率调整       |                                                 | CBR, VBR                                     |  |  |  |
| 位移侦测         |                                                 | Yes, 3 个区域                                   |  |  |  |
| 触发动作         |                                                 | Mail, FTP, Save to SD card                   |  |  |  |
| 报警前/后        |                                                 | Yes,可设置                                      |  |  |  |
| 云台控制         |                                                 | Yes                                          |  |  |  |
| 安全           |                                                 | 密码保护                                         |  |  |  |
| 软件升级         |                                                 | HTTP 模式,可远程升级                                |  |  |  |
| 同时连线         |                                                 | 上限 10 人                                      |  |  |  |
| 音频           |                                                 | Yes, 双向                                      |  |  |  |
| SD 卡管理       |                                                 |                                              |  |  |  |
| 触发录影         |                                                 | 位移侦测, IP 检查, 网络状况(仅有线)                       |  |  |  |
| 录影格式         |                                                 | AVI, JPEG                                    |  |  |  |
| 影像回放         |                                                 | Yes                                          |  |  |  |
| 文件管理         |                                                 | Yes                                          |  |  |  |
| 客戶端要求        |                                                 |                                              |  |  |  |
| OS           |                                                 | Windows 2000, XP, 2003, IE 6 or above        |  |  |  |
| 硬件           | 建议                                              | Intel-C 2.0G, RAM: 512MB, Graphic card: 64MB |  |  |  |
|              | 最低 Intel-C 1.6G, RAM: 256MB, Graphic card: 32MB |                                              |  |  |  |

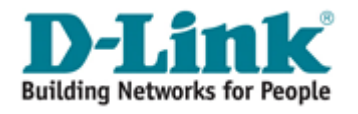

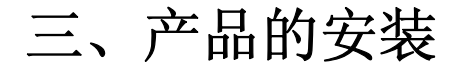

## 3.1 硬件安装

1.连接电源

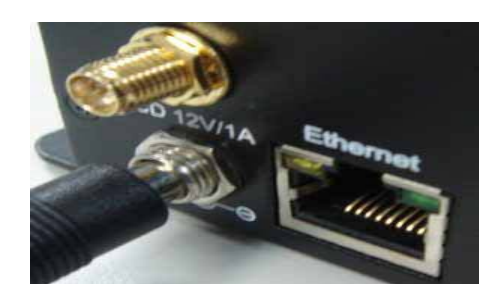

2.连接网线

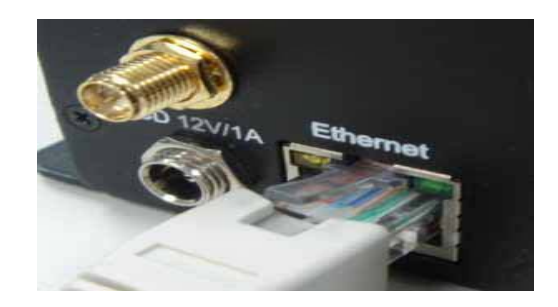

3. 架设网络环境。 为进一步说明,请参阅第六章"网络配置 DVS-N3010"。 4.背面板定义图。

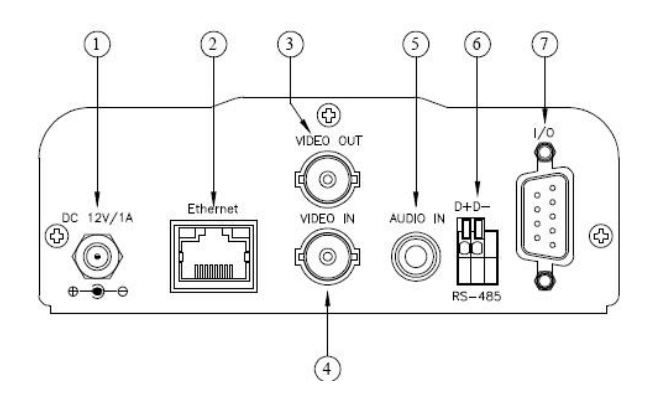

- 1. Power Supply (DC 12V)
- 2. Ethernet (RJ-45)
- 3. VIDEO OUT BNC JACK
- 4. VIDEO IN BNC JACK
- 5. AUDIO IN RCA JACK
- 6. RS-485 / PTZ header.
- 7. GPIO I/O

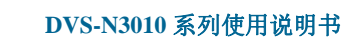

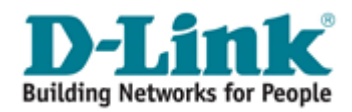

| 06 | 01 |          |           |           |
|----|----|----------|-----------|-----------|
| 07 | 02 | 1.12V    | 4.X       | 7.0UTPUT2 |
| 07 | 03 | 2.ALARM1 | 5.GND     | 8.0UTPUT3 |
| 08 | 04 | 3.ALARM2 | 6.0UTPUT1 | 9.0UTPUT4 |
| 09 | 05 |          |           |           |

## 3.2 IP 地址分派

- 1. 使用光盘内"IP Installer"软件来设定 DVS-N3010 的 IP 地址。 该软件在附带光盘软件。
- IP installer 有两种语言
   IPInstallerCht.exe: 中文版
   IPInstallerEng.exe:英文版
- 3. 有三种 IP 设置方式
  - a. 固定 IP
  - b. DHCP (动态 IP)
  - c. 拔号上网(PPPOE)
- 4. 执行 IP Installer
- 5. 若使用 Windows XP SP2 或以上操作系统一开始会出现安全警告的对话框,请选择解除。

| ▶ Windows 安全哲芸示                                                                                                   |
|----------------------------------------------------------------------------------------------------|
| 是否要保持到透翻程式的封鎖?                                                                                                    |
| 保持計斷低)解除討鎖低 稍後調問我(人)<br>Windows 防火總已封御這個程式接收來自朝等網路或網路的連線。如果您知<br>驗這個程式或得任這個發行者,您可以解除對它的時勤。<br>表歷藝在什麼時候解除對某個程式的封鎖? |

解除后 IP Installer 将出现

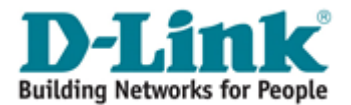

| IP Installer V2.2                                                                                        |                 |  |       |       |       |        |      |
|----------------------------------------------------------------------------------------------------|-----------------|--|-------|-------|-------|--------|------|
| 設備列:                                                                                                    |                 |  |       |       |       |        |      |
| Server Name                                                                                              | IP Address      |  |       | ) Sta | atic  | O DHC  | P    |
| IP_Camera                                                                                                | 192.168.001.200 |  | 設備名稱  |       | IP_Ca | amera  |      |
|                                                                                                    |                 |  | 設備位置  | 192   | 168   | 1      | 200  |
|                                                                                                    |                 |  | 遮單位置  | 255   | 255   | 255    | 0    |
|                                                                                                    |                 |  | 閘道位置  | 192   | 168   | 1      | 254  |
|                                                                                                    |                 |  | DNS 1 | 168   | 95    | 1      | 1    |
|                                                                                                    |                 |  | DNS 2 | 168   | 95    | 192    | 1    |
|                                                                                                    |                 |  | 埠位置   |       | 8     | 0      |      |
|                                                                                                    |                 |  | 硬體位置  | 00:   | 11:E2 | :09:7E | : BD |
| 搜尋                                                                                                    |                 |  |       |       |       |        |      |
| 你可以修改設備名稱,位置等網路設定,方法如下:<br>1) 設備列中運擇你想修改的設備<br>2) 修改為你所需之設定<br>3) 修改完成時,設按「修改」<br>4) 完成後,諸等待設備重新開機<br>磁開 |                 |  |       |       |       |        |      |

6. 设备列中的摄影机后左边将会出现其目前所设定参数,在修改网络设定参数并按下下方 的"修改"按键,出现重启摄像机的对话框,"确定"完成设置。

## 3.3 显卡器设置

1. 鼠标在桌面上按右键,选择"属性"。

| 排列图标 (L)<br>刷新 (L)   | • |
|----------------------|---|
| 粘贴 (£)<br>粘贴快捷方式 (S) |   |
| 新建(2)                | Þ |
| 属性 (R)               |   |

2. 打开了"显示"属性对话框后,依次选择"设置"->"颜色质量",选择"最高(32位)"。

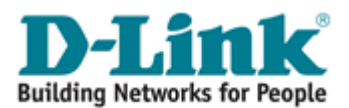

DVS-N3010 系列使用说明书

| 显示 属性                             | ?× |
|-----------------------------------|----|
| 主题 桌面 屏幕保护程序 外观 设置                |    |
| 显示 (l):                           |    |
| 1. RADEON X800 PRO/GTO 上的 即插即用监视器 | ×  |
| □ F幕分辨率 (S)                       | •  |
| 1024 x 768 像索                     |    |
| 疑难解答 (1)) 高级 (2                   |    |
| <b>确定 取消</b> 应用                   |    |

## 3.4 安装 ActiveX 控件

当首次使用 IE 查看 DVS-N3010 时,它将要求你安装 ActiveX 组件。

| 影像 | 影像                            |
|----|-------------------------------|
| 注销 | 此网页可观看装置的实时影像,你可以控制左方或下方之控制接口 |
|    | 实时影像                          |

安照提示安装即可。

如果设置失败,请检查 IE 浏览器的安全设置。 请依次选择 IE 工具框中的 工具 -> Internet 选项 -> 安全 -> 自定义级别

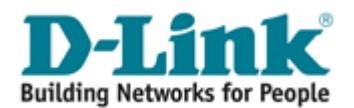

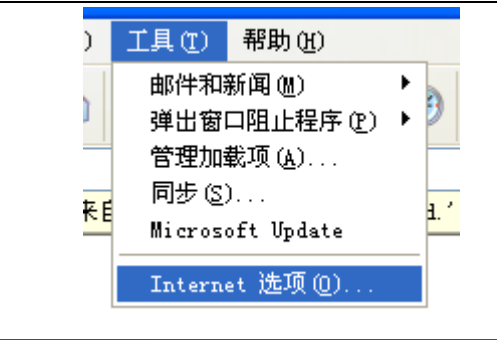

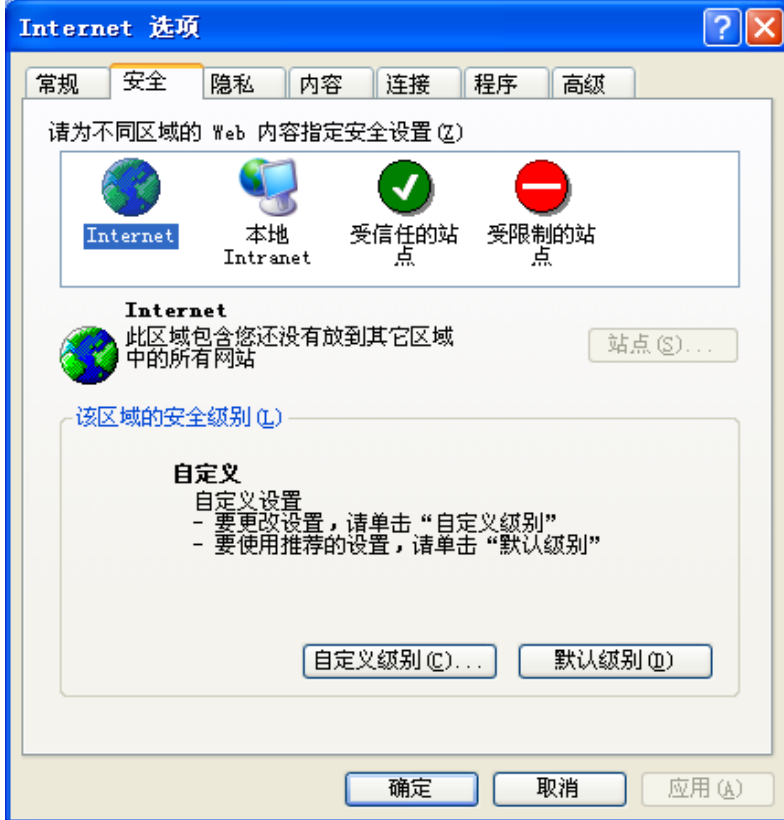

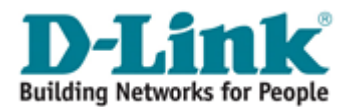

DVS-N3010 系列使用说明书

| 安全设置                         | ? 🗙         |
|------------------------------|-------------|
| 设置 ( <u>S</u> ):             |             |
| ☑ 对没有标记为安全的 ActiveX 控件进行初始化表 | 和脚本运        |
| 禁用                           |             |
|                              |             |
| ● 提示                         |             |
| ▶ 二匹利和牌411万                  |             |
| 「禁用                          |             |
| ○ 追用                         |             |
| 🚺 下载未签名的 ActiveX 控件          |             |
|                              |             |
|                              |             |
|                              | <u>~</u>    |
|                              | <u>&gt;</u> |
| ┌重置自定义设置────                 |             |
| <b>軍晋为(B):</b> 安全级 - 中       | 0           |
|                              |             |
|                              | _           |
|                              | <u> </u>    |
|                              |             |
|                              |             |

在安全设置里面请将"<u>对没有标记安全的ActiveX 控件进行初始化和脚本运行</u>"以及"<u>下载</u> <u>未签名的 ActiveX 控件</u>"两项选取为 "启用"或 "提示"。

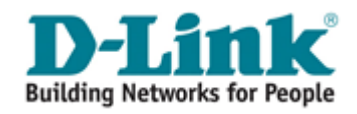

四、操作模式

启动 IE 浏览器,在 IE 地址栏里面键入相对应的的 IP 地址, 它将呈现出以下对话盒。 键入用户名称和密码。 缺省用户名称和密码都是"admin"和"admin"。

| 连接到 192.168. | . 1. 200 🛛 🛛 💽 |
|--------------|----------------|
|              | G              |
| IP Camera    |                |
| 用户名 (1):     | 🖸 admin 💌      |
| 密码(E):       | ****           |
|              | 🗌 记住我的密码 (R)   |
|              |                |
|              | 确定 取消          |

登陆后将出面已下界面

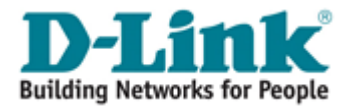

DVS-N3010 系列使用说明书

| DVS-N3010 | 实时影像                                  | 设定<br>1                  | 管理               | 状态 |
|-----------|---------------------------------------|--------------------------|------------------|----|
| 影像        | 影像                                    |                          | 0                |    |
| 注销        | 此网页可观看装置的实时影像,                        | 你可以控制左方或下方之控制接口          |                  |    |
| 厂牌        | 实时影像                                  |                          |                  |    |
| 位置 1 💌 13 |                                       |                          |                  |    |
| 鲍率 9600 🔽 |                                       |                          |                  |    |
|           |                                       |                          |                  |    |
|           |                                       |                          |                  |    |
|           |                                       |                          |                  |    |
|           |                                       |                          |                  |    |
|           |                                       |                          |                  |    |
|           |                                       |                          |                  |    |
|           |                                       |                          |                  |    |
|           |                                       |                          |                  |    |
|           |                                       |                          |                  |    |
|           |                                       |                          |                  |    |
|           |                                       |                          |                  |    |
|           |                                       |                          |                  |    |
|           |                                       |                          |                  |    |
|           |                                       |                          |                  |    |
|           |                                       |                          |                  |    |
|           |                                       |                          |                  |    |
|           | 5<br>Video Lossil                     |                          |                  |    |
|           |                                       |                          |                  |    |
|           |                                       |                          |                  |    |
|           | ····································· | 9 11<br>□ 警报输出 1 ○ 开 ④ 并 | € 警报輸出 2 ○ 开 ⊙ 关 |    |
|           | 1                                     |                          |                  |    |

- 1. 进入实时监看界面
- 2. 进入设置页面
- 3. 进入管理页面
- 4. 进入状态页面
- 5. 显示系统时间,当前影像分辩率及帧数
- **6.** 声音开关
- 7. 快照
- **8.** 本地录像
- 9. DVS-N3010 支持语音功能。 点击"聊天"复选框。 那么你可以用麦克风向与服务器 连接方进行对话

10.

- 11. 控制报警器是否与摄像头连接
- 12. 摄像机云台协议选择
- 13. 地址
- 14. 波特率

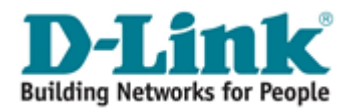

双点击视频画面,它将改变全屏模式。 按键"ESC"(退出)或再次双击视频画面,就会 返回正常模式。

在视频画面上点击右键,将出现弹出菜单

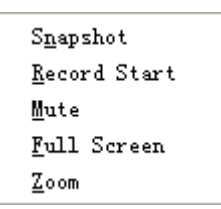

- 1. Snapshot: 快照,以 jpeg 格式保存当前画面
- 2. Record Start: 在本地计算机上开始录像, 它将寻问保存路径。在画面上再次点击鼠标 右键选择"Stop Record"停止录像。录像内容以 AVI 格式存储在计算机内。(MicroSoft Media Play 播放器可以播放此录像)
- 3. Mute:静音
- **4.** Full Screen: 全屏显示模式
- 5. Zoom: 放大画面

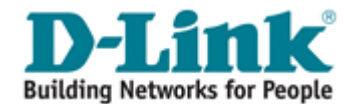

# 五、DVS-N3010 设置

| DVS-N3010       | 实时影像              | 设定                      | 管理      | 状态                              |
|-----------------|-------------------|-------------------------|---------|---------------------------------|
| 网络设定            | 网络设定              |                         |         | 功能说明                            |
| 无线网络设定          | 此网页提供了局域网络之相参     | €设定.                    |         | 选择自动取得IP,装置                     |
| DDNS设定          |                   | (林方辺会)「即進林友」            |         | 会自动由ROUTE取得IP<br>等相关设定,若选择固     |
| 影像调整设定          |                   | 118117 CC/C 4K1H18117   |         | 定IP,使用者可自行设<br>定相关之IP设定。        |
| 声音及影像           | 局域网络设定            |                         |         | PPPoF 设定,请使TSP小V                |
| 邮件及FTP设定        | ○自动取得IP ④固定IP     |                         |         | 者提供之账号密码设定。此处提供了按按字             |
| 事件设定            | IP位置              | 192.168.0.203           |         | 成时,发送邮件之功                       |
| 时间设定            | 子网掩码              | 255.255.255.0           |         | 能,以利使用者得知此<br>装置之IP位置。          |
| SD <del>↓</del> | 预设网关器             | 192.168.0.1             |         | Port 设定分为网页Port                 |
| I/O设定           | 惯用DNS             | 168.95.1.1              |         | 及RTSP Port,网页Port<br>为登入网页设定时,所 |
| 注销              | 其它DNS             | 168.95.192.1            |         | 需要的Port;                        |
|                 |                   |                         |         | 是串流媒体等软件所使                      |
|                 | PPPOE 夜走          |                         |         | 用的Port,RIP启始及结束Port则为限制RTP向装    |
|                 | ○开启 ④关闭           |                         |         | 置取得Port的范围.                     |
|                 | 使用者名称             | (e.g name@is            | sp.com) |                                 |
|                 |                   |                         |         |                                 |
|                 | 级亏元规则 苛 面 即 叶<br> |                         |         |                                 |
|                 |                   | PPPoE From Video Server |         |                                 |
|                 | PORT 设定           |                         |         |                                 |
|                 | 网页Port            | 150                     |         |                                 |
|                 | RTSP Port         | 554                     |         |                                 |
|                 | RTP启始Port         | 5000 [102410000         | ]       |                                 |
|                 | RTP结束port         | 9000 [102510000         | ]       |                                 |
|                 |                   |                         | -       |                                 |
|                 |                   | 储存设定 取消储存               |         |                                 |
|                 |                   |                         |         |                                 |

## 5.1 网络设定

DVS-N3010 提供 DHCP 服务和固定 IP 两种方式获取 IP。

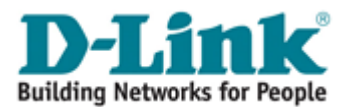

|          | 网络设定          |    |
|----------|---------------|----|
| IP 设定    |               |    |
| ○ 自动取得IP | _             |    |
| ● 固定IP   |               |    |
| IP 位置:   | 192.168.1.200 |    |
| 子阿掩码:    | 255.255.255.0 |    |
| 預设阿关器:   | 192.168.1.254 |    |
| 惯用DNS:   | 168.95.1.1    |    |
| 其它DNS:   | 168.95.192.1  |    |
| Port 设定  |               |    |
| 网页Port:  | 80            |    |
| 影像Port   | 7070          |    |
| 声音输入Port | 7071          |    |
| 声音输出Port | 7072          |    |
|          |               | 储存 |

a. 在相应的位置填入正确的 IP 地址、掩码、网关及 DNS 服务器即能正常上网。

b. 使用 DHCP 的、DVS-N3010 所有的网络参数将自动获得

5.2 PPPOE 设定

|                                         | PPPoE 设定             |    |
|-----------------------------------------|----------------------|----|
| PPPoE设定                                 |                      |    |
| <ul><li>○ 开启</li><li>● 使用者名称:</li></ul> | 关闭<br>               |    |
| 使用者密码:                                  |                      | ]  |
| 拔号完成时寄出邮件                               | È                    |    |
| □开启<br>邮件主旨:                            | PPPoE From IP Camera | 储存 |

选择"开启"选项启用虚拟拔号功能。

键入 DSL 提供的用户名及密码

拔号完成时寄出邮件:当连接到互联网,它将发送一个邮件到指定的邮件帐户通知使用者拔号成功。关于邮件设置,请参阅"邮件和 FTP"设置。

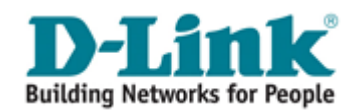

## 5.3 DDNS 设定

#### DVS-N3010 支持 DDNS 服务器

DDNS 是指动态域名服务器,当你没有一固定的 IP 地址时,推荐使用此服务。

| DV5-N3010                          | 实时影像                                                                         | 设定                                                                                           | 管理                             | 状态                                                                                                    |
|------------------------------------|------------------------------------------------------------------------------|----------------------------------------------------------------------------------------------|--------------------------------|----------------------------------------------------------------------------------------------------|
| 网络设定<br>无线网络设定<br>DDNS设定<br>影像调整设定 | DDNS设定<br>此网页为DDNS之相关设定,请<br>D-Link's 也提供了免费之DDNS服                           | 就照相关设定而设定,此外,<br>【答器www.DLinkDDHS.com.cn.<br>【储存设定】【取消储存                                     | ]                              | <b>功能说明</b><br>www.dyndns.org,<br>www.3322.org及<br>www.dirikddns.com.cn,<br>诸至www.dyndns.org,<br>www.3322.org及 |
| 声音及影像       邮件及FTP设定       事件设定    | DDNS 设定           ① 开启 ③ 关闭           服务器位置         dg                       | /ndns.org                                                                                    |                                | www.dinkddns.com.or申<br>请账号及密码,其它<br>之服务器则直接输入账<br>号既可使用(需无人使<br>用).                                           |
| <u>时间设定</u><br>SD卡<br>I/O设定<br>近道  | 主机名称<br>使用者名称或Key<br>使用者密码或Key                                               |                                                                                              |                                | 排程更新:固定时间,自<br>动与DONS服务器更新网<br>址,时间范围为5分钟<br>至5000分钟,0为不更<br>新.                                                |
|                                    | 排程更新     60       状态     Idl       排程更新:固定时间,目动与DD       dyndns.org若排程更新太频繁, | <ul> <li>分钟</li> <li>NS服务器更新网址,时间范围为5分钟<br/>会被封锁,建议一天更新一次(一天1-</li> <li>储存设定 取消储存</li> </ul> | 梓至5000分钟,0 为不更新.<br>440分钟)<br> | dyndns.org若排捏更新<br>太频繁,会被封锁,建<br>议一天更新一次(一天<br>1440分钟)                                                         |

当审请域名时,服务器将返回相对应的信息以供客户参考。

1. Updating: 信息正在上传至服务器

**2. Idle:** 服务停止

3. DDNS registration successful, can now log by

http://<username>.ddns.camddns.com: 注册成功

4. Update Failed, the name is already registered: 注册失败, 这名称已被使用

5. Update Failed, please check your internet connection: 注册失败, 请检查网络连接。

#### 6. Update Failed, please check the account information you

注册失败,请检查用户名密码

### 5.4 无线网络设定

DVS-N3010 支持 802.11b/g 无线网络连接标准。

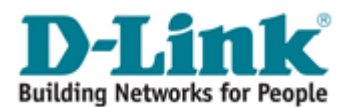

DVS-N3010 系列使用说明书

|          | 无线网络设定            |     |      |  |  |
|----------|-------------------|-----|------|--|--|
| 可使用之无线网络 | 络状态               |     |      |  |  |
| SSID     | <b>模式</b>         | 加密  | 讯号强度 |  |  |
| szhunt   | Infrastructure    | OFF | 27   |  |  |
| default  | Infrastructure    | WEP | 19   |  |  |
| 无线网络设定   |                   |     |      |  |  |
| MAC位置:   | 00:11:E2:09:7E:BD |     |      |  |  |
| 模式:      | 基地台连接 🔽           |     |      |  |  |
| 操作模式:    | 自动 🖌              |     |      |  |  |
| SSID:    | szhunt            |     |      |  |  |
| 加密:      | 无 🔽               |     |      |  |  |
|          |                   |     | 储存   |  |  |

DVS-N3010 将自行检测当前区域的无线网络,供用户选择。

如用户有其他无线网络,只需在设定里面填入相应的选项即可。 模式:基地台连接(即多对点)、点对点 操作模式:自动、11b、11g(网络标准)如用户不清楚请选择自动。 SSID:SSID是给本地无线网指定的一个名字。 加密:DVS-N3010支持WEP和WPA-ASK,请与所选网络匹配。

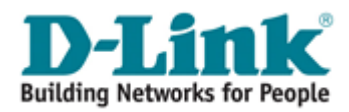

## 5.5 影像调整设置

| DVS-N3010        | 实时影像                                         | 设定  | 管理  | 状态         |
|------------------|----------------------------------------------|-----|-----|------------|
| 网络设定             | <b>守时</b> 野働                                 |     |     | 功能说明       |
| 无线网络设定           |                                              |     |     | 影像调整设定提供数种 |
| DDNS设定           |                                              |     |     | 之环境及需求而设定。 |
| 影像调整设定           |                                              |     |     |            |
| 声音及影像            |                                              |     |     |            |
| 邮件及FTP设定         |                                              |     |     |            |
| 事件设定             |                                              |     |     |            |
| 时间设定             |                                              |     |     |            |
| sd_ <del>F</del> |                                              |     |     |            |
| I/O设定            |                                              |     |     |            |
| 注销               |                                              |     |     |            |
|                  |                                              |     |     |            |
|                  | 影像调整设定                                       |     |     |            |
|                  | 亮度                                           | 0 🗸 |     |            |
|                  | 对比                                           | 0   |     |            |
|                  | 相位                                           | 0   |     |            |
|                  | <b>1</b> 11111111111111111111111111111111111 | 0   | 默认值 |            |

可根据实际需求调整"亮度"、"对比度"、"色彩"、"饱和"以便得到清晰影像。

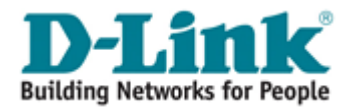

5.6 影像格式和声音设定

| DVS-N3010                                                                                                    | 实时影像                                                                                                    | 设定                                                                                                    | 管理                     | 状态                                                                                                    |
|----------------------------------------------------------------------------------------------------|----------------------------------------------------------------------------------------------------|----------------------------------------------------------------------------------------------------|------------------------|----------------------------------------------------------------------------------------------------|
| 网络设定       无线网络设定       DDNS设定       影像调整设定       声音及影像       邮件及FIP设定       野伴设定       时间设定       SD卡       1/0设定       注销 | <ul> <li>声音及影像</li> <li>此网页为影像压缩之相关设定,影(<br/>3GPP使用,影像1及影像22影像:</li> <li>● 简易模式 ● 进阶模式<br/>分辨率</li> <li>品质<br/>影像张数</li> <li>影像正缩格式、</li> <li>影像无统</li> </ul> | 象分为2路影像设定,影像1主要为mot<br>米数之总和为30fps.<br>储存设定 取消储存<br>D1 - 720×576 ▼<br>标准 ▼<br>25 FPS ▼<br>MPEG4 ▼<br>PAL ▼ | ion、mail、ftp及sd卡使用,影像2 | 功能说明           主要为         操作模式分为简易、进<br>阶及30PP等模式,简易<br>模式只须调整分辨率、<br>质量及影像张数之外,更<br>提及影像张数之外,更<br>是及影像张数之外,更<br>提及影像张数之外,更<br>无论是不知道分辨率。<br>同量分别像张数之外,更<br>是及影像张数之外,更<br>是及影像张数之外,更<br>无论是不知道分辨率。<br>同量分别像张数之外,更<br>是及影像张数之外,更<br>是及影像张数之外,更<br>是及影像张数之外,更<br>是及影像张数之外,更<br>是及影像张数之外,更<br>是及影像张数之外,更<br>是及影像张数之子,更<br>是及影像张数之子。更<br>是及影像张数之子。更<br>是因影像张数之子。更<br>是因影像张数之子。更<br>是及影像张数之子。更<br>是因影像张数之子。更<br>是因影像张数之子。更<br>是因影像张数之子。更<br>是因影像张数之子。更<br>是因影像张数之子。更<br>是因影像张数之子。更<br>是因影像张数子。更<br>是因影像张致 |
|                                                                                                    | RTSP路径<br><b>登優格式 2 设定</b> 简易模式 ○进阶模式       声音       装置声音 ● 开启                                                                                                | <ul> <li>○ 3GPP模式 ● 关闭</li> <li>○ 关闭</li> <li>○ 关闭</li> <li>● 検討</li> </ul>                                | P>>                    |                                                                                                    |

影像格式分为简易模式与进阶模式。

- 分辩率: Full D1 720X480 (NTSC), 720X576 (PAL) CIF – 352X240 (NTSC), 352X288 (PAL) QCIF – 176X120 (NTSC), 176X144 (PAL)
- 影像压缩模式: Constant Bit Rate(按照网络带宽设置进行压缩) Variable Bit Rate (按照图像质量设置进行压缩) CBR 64Kbps~4Mbps 数值越高,画质越高,反之亦然。 VBR Q 表示压缩比例,Q 越大压缩比越高,画质越低,反之亦然。

影像张数:视频每秒钟显示帧数(帧数越高,图像越流畅)

**GOP 大小:**(Group of Picture)画面群,指每秒钟压缩图片的张数,GOP 的长度越长,图像质量越高

**影像方向:**调整影像显示方向

**声音设定:** 当本地 PC 机需要与摄像机对话时,请开启视频浏览页面上的"交谈"选择框

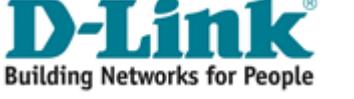

## 5.7 邮件及 FTP 设定

视频通过邮件寄出、FTP 配置设置。

| DVS-N3010         | 实时影像                       | 设定                               | 管理                   | 状态                                |
|-------------------|----------------------------|----------------------------------|----------------------|-----------------------------------|
| 网络设定              | 邮件及FTP设定                   |                                  |                      | 功能说明                              |
|                   | 此网页为邮件及FTP之相关设定,<br>用.     | 邮件主要提供位移、I/O、Log及PPP             | oE使用,FTP主要提供位移、I/O及L | og使<br>号、密码等设定,若是<br>SMTP服务器是不需帐密 |
|                   |                            | 储存设定 取消储存                        | ]                    | 或是密码,可不输入<br>FTD设定提供了账号           |
| 声音及影像<br>邮件及FTP设定 | 邮件及FTP设定                   |                                  |                      | 密码、路径及端口等设<br>定,诸依FTP服务器设         |
| 事件设定<br>时间设定      | 邮件验证<br>使用者名称              | 密码验证 💌                           | ]                    | 定。                                |
| SD卡<br>           | 密码<br>SMTP (邮件) 服务器<br>客件书 |                                  | ]                    |                                   |
| <br>注销            | 可什石<br>收件者<br>密件           |                                  | ]                    |                                   |
|                   | 邮件埠                        | 25<br>测试                         | 」<br>(预设埠 25)        |                                   |
|                   | FTP 设定                     |                                  |                      |                                   |
|                   | 使用者名称                      |                                  | ]                    |                                   |
|                   | 主机名称                       |                                  | ]                    |                                   |
|                   | 路径                         | /                                | ]                    |                                   |
|                   |                            | <ul><li>2-1</li><li>测试</li></ul> | 1.                   |                                   |
|                   | L                          | 储存设定 取消储存                        | ]                    |                                   |

邮件及 FTP 设定

邮件主机位置:此为 MAIL 服务器,须提供 SMTP 功能。(如: mail.yudor.com.cn 各 ISP 提供 商 Mail 服务器设定皆不同,请查询各服务商的详细配置)

使用者名称:所使用 MAIL SERVER 的账号

使用都密码:所使用 MAIL SERVER 的密码

寄件者:发出邮件的 Mail 地址,如: yudor@yudor.com.cn

收件者: 接收邮件的 Mail 地址

密件:接收邮件的 Mail 址址(此地址已隐藏方式发送)

FTP 主机位置: 请设定为上传 FTP 服务器地址,如: 192.168.1.120 或 ftp.yudor.com.cn

使用者名称:所使用 FTP SERVER 的账号

使用都密码:所使用 FTP SERVER 的密码

PORT 位置: 21 (文件传送服务默认端口 21,请根据本身服务器配置进行设定)

上传路径:影像保存路径,如果为空为 FTP 服务器根目录,必须确定上传路径权限是否开放。

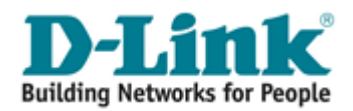

## 5.8 事件设定

| DV5-N3010 | 实时影像                            | 设定                 | 管理                | 状态                         |
|-----------|---------------------------------|--------------------|-------------------|----------------------------|
| 网络设定      | 亊件设定                            |                    |                   | 功能说明                       |
| 无线网络设定    | 此网页为事件之相关设定,位移设                 | 定提供了3组区域设定,可分别做不同  | 司的触发。网络侦则也提供了断线及I | P侦测 位移设定提供了灵敏              |
| DDNS设定    | 之功能.                            |                    |                   | 设定,间隔时间主要是                 |
| 影像调整设定    | 亊件设定                            |                    |                   | 避免重复触发之设定(SD<br>卡的部份间隔时间固定 |
| 声音及影像<br> |                                 |                    |                   | 为30秒)。                     |
| 邮件及FTP设定  |                                 |                    |                   | 录像档案可分别设定警<br>报前及警报后之时间,   |
| 事件设定      |                                 |                    |                   | 网络侦测-新线侦测主要                |
| 时间设定<br>  |                                 |                    |                   | 是装置侦测不到网络线                 |
| SD卡       |                                 |                    |                   | 无此功能 ,IP位置侦测               |
| I/O设定     |                                 |                    |                   | 则装置顶侧不到设定之<br>IP位置时触发.     |
| <u>注销</u> |                                 |                    |                   |                            |
|           |                                 |                    |                   |                            |
|           |                                 |                    |                   |                            |
|           |                                 |                    |                   |                            |
|           | 位移区域设定 位移区:                     | 域 1 位移区域 2         | 位移区域 3            |                            |
|           | 灵敏度 5                           |                    | 5 💌               |                            |
|           |                                 | FTP Out1 Out2 Out3 | 」Out4 □存全SD卡      |                            |
|           |                                 |                    |                   |                            |
|           | 邮件 主旨 Video Serve               |                    |                   |                            |
|           | 间隔时间 10秒 🗸 (语                   | 续位移触发的时间,避免重复触发)   |                   |                            |
|           |                                 |                    |                   |                            |
|           | 录像档案                            |                    |                   |                            |
|           | 档案格式 AVI文件(景                    | 像长度依录像时间设定)        | ~                 |                            |
|           | 警报前 5 秒 😪                       | 警报后                | 5秒 😪              |                            |
|           | 网络临剿                            |                    |                   |                            |
|           |                                 |                    |                   |                            |
|           |                                 | ) 天団               |                   |                            |
|           | 「IX車 www.google.<br>间臨时间 30 地 🖬 | com                |                   |                            |
|           | □ IP位置侦测 □ 左至 SD +              |                    |                   |                            |
|           | 储存设定                            |                    |                   |                            |
|           |                                 |                    |                   |                            |

a. 位移侦测

DVS-N3010 提供 3 组不同区域的位移设定。当位移发生时,影像可发送保存至设定的邮件服务器、或文件传输服务器。如有 SD 卡,也可以将影像储存在 SD 卡中,并通过浏览器远端回放卡中录像。区域的设置,点击"区域",点击鼠标左键不放,拖动鼠标画需要侦测的区域,点击储存完成。

**b.** 网络断线侦测

DVS-N3010 支持使用录像软件进行连接保存影像。如开启该功能,当连接断开后,影像将自动保存在 SD 卡里以实现影像的不间断。

使用该功能,请在 IP 位置处填写安装录像软件的 PC 机的地址,选中存至 SD 卡的选项, 点储存完成设置。

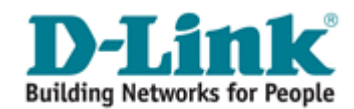

## 5.9 时间日期设置

| DV5-N3010                                 | 实时影像                                                                                                    |                                             | 设定                 | 管理       | 状态                                                               |
|-------------------------------------------|----------------------------------------------------------------------------------------------------|---------------------------------------------|--------------------|----------|------------------------------------------------------------------|
| 网络设定<br>无线网络设定<br>DDNS设定<br><u>影像调整设定</u> | <b>时间设定</b><br>此网页为时间之相关设                                                                                       | 定,提供了网络时间、<br>【储                            | 手动及PC同步校正之功<br>存设定 | 92.<br>• | 功能说明<br>网络时间,主要提供使用<br>者与网络时间校正.<br>PC同步校正则与目前使用<br>之PC校正则提供使用者自 |
| 声音及影像<br>邮件及FTP设定<br>事件设定                 | 时间控制<br>装置端时间<br>时域                                                                                             | 01/01/2000 8:11:0<br>GMT+08:00              | )5 A.M.            |          | 行校正此装置之时间<br>PC同步校正及手动校正完<br>成之后,会自动跳至不校<br>正时间,避免重复校正之<br>功能。   |
| 时间设定<br>SD卡<br>1/O设定<br>注销                | <ul> <li>时间功能设定</li> <li>网络时间</li> <li>网络时间服务器</li> <li>更新</li> <li>5PC同步时间</li> <li>日期</li> <li>ロジョ</li> </ul> | 198.123.30.132<br>6 <b>》</b> 小时<br>4/7/2008 | 服务器选择              | V        |                                                                  |
|                                           | <ul> <li>手动</li> <li>日期</li> <li>时间</li> <li>不校正时间</li> </ul>                                                   | 4/7/2008<br>13:27:45                        | 存设定 取消储存           |          |                                                                  |

系统支持手动输入时间、本地电脑时间作参照已经时间服务器同步的功能

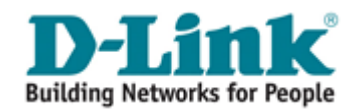

## 5.10 SD 卡设定

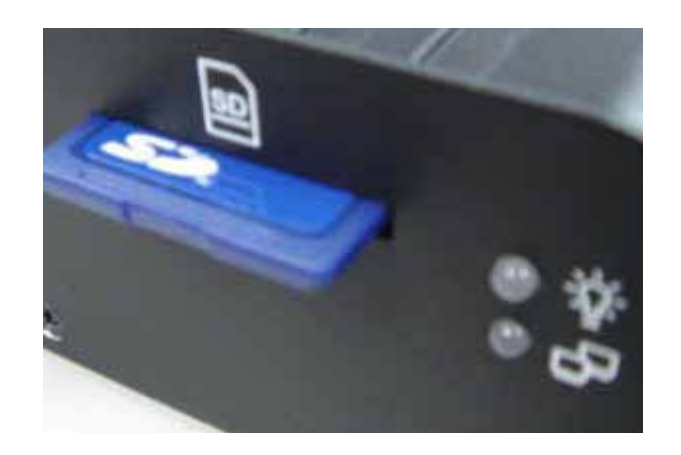

DVS-N3010SD卡功能支持影像回放、删除、报警等功能。

回放

|          |          | Playback                |
|----------|----------|-------------------------|
| 19700101 | 20060417 |                         |
|          | SE       | Card: << 878M / 982M >> |

#### 记忆卡里的所有记录都将以上面的形式显示出来

|          | 2006/0      | 4/17                  | Del |
|----------|-------------|-----------------------|-----|
| Time     | Video       | Event Type            |     |
| 09:05:22 | 090522f.avi | Network Dis-connected |     |
| 09:05:52 | 090552f.avi | Network Dis-connected |     |
| 09:06:22 | 090622f.avi | Network Dis-connected | 27  |
| 09:06:52 | 890652f.avi | Network Dis-connected |     |
| 09:07:22 | 090722f.avi | Network Dis-connected |     |
| 09:07:52 | 090752f.avi | Network Dis-connected |     |
| 09:08:22 | 090822f.avi | Network Dis-connected | 97  |
| 09:08:51 | 090851f.avi | Network Dis-connected |     |
| 09:09:21 | 090921f.avi | Network Dis-connected |     |
| 09:09:51 | 090951f.avi | Network Dis-connected | 197 |

点选所要操作的日期记录,将显示如上,按照每个时间段事件触发原因,以及视频格式为AV、I图片存储为JPG。如果需要删除影像,只要勾选Del列中对应的框,再点击"Del"即可。

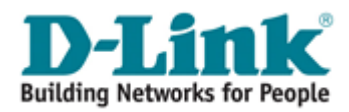

## 5.11 I/0 输入输出

| DVS-N3010                                                                                                    | 实时影像                                                                                                    | 设定                | 管理 | 状态                                                                                                    |
|----------------------------------------------------------------------------------------------------|----------------------------------------------------------------------------------------------------|-------------------|----|----------------------------------------------------------------------------------------------------|
| 网络设定       无线网络设定       DDNS设定       影像调整设定       声音及影像       邮件及FIP设定       事件设定       时间设定       SD卡       I/O设定       注销 | I/O设定         此网页提供I/O之功能,主要提供输入之触发功能及输出模式之控制.         储存设定         取消储存         输入设测         N.O. ♥         输入1舱发         E-mail         FTP         Out1         Out2         存至SD卡         输入2000         N.O. ♥         输入2000         N.O. ♥         输入2000         N.O. ♥         輸入2001         N.O. ♥         輸入2001         N.O. ♥         輸入2001         N.O. ♥         輸入2001         N.O. ♥         輸入2001         N.O. ♥         輸入2001         N.O. ♥         輸入2001         N.O. ♥         輸入2001         N.O. ♥ |                   |    | 功能说明<br>输入侦测主要分为N.C.<br>或N.O., N.C.代表平时<br>与地连接,若侦测电位<br>不为地时触发,N.O.则<br>反之.<br>输出模式分为开关或时<br>间两模式,开关为设定<br>为开为恒开,关为恒<br>关,时间模式则浓间隔<br>时间来改定开的时间,<br>当超过间隔时间时,自<br>动回复为关. |
|                                                                                                    | <ul> <li>         ・論出役定         輸出模式         ・適用共模式         ・同隔时间         10 秒 ∨     </li> </ul>                                                                                                    | ○时间模式 (储存设定) 取消储存 | ]  |                                                                                                    |

当位移发生时,影像可发送保存至邮件服务器、文件传输服务器、视频显示器以及 SD 卡中。 当报警输出动作的时候,可以是时间量信号、也可以是开关量信号。

## 5.12 注销

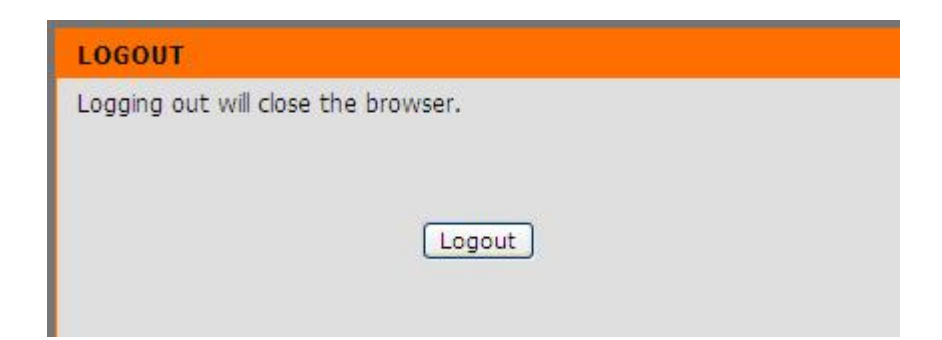

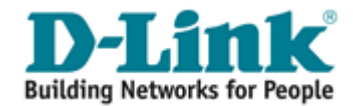

## 5.13 系统设置

设备管理

服务器名称、系统语言以及系统时间等相关的设定都在此。

| DV5-N3010 | 实时影像                                  | 设定                  | 管理     | 状态                                                    |
|-----------|---------------------------------------|---------------------|--------|-------------------------------------------------------|
| 装置管理      | 装置管理                                  |                     | 1 214  | 功能说明                                                  |
| 备份及还原     | 你可以建立或修改使用者账号及                        | 及密码,提供更多人使用此装置,也提供  | 不同之语系。 | 账号管理分为管理者及<br>使用者,使用者只可观                              |
|           |                                       |                     |        | 看实时影像,管理者则<br>无此限制 管理者见                               |
| _注销       | 允许匿名登入                                |                     |        | 组且只提供密码修改,                                            |
|           |                                       | ○是 ⑨否               | 设定     | 使用者共20组且提供账<br>号及密码新增、修改及<br>删除,此外也提供匿名<br>習入,提供观看实时影 |
|           | 新增使用者                                 |                     |        | 像之功能.                                                 |
|           | 使用者名称                                 |                     |        | 装置名称主要提供使用<br>者方便办别装置使用.                              |
|           | ~~~~~~~~~~~~~~~~~~~~~~~~~~~~~~~~~~~~~ |                     |        | 语系目前提供英文、繁体中立及简体中立等提                                  |
|           | 「群組」(                                 | ●PTZ ④使用者           |        | 供使用者选择.                                               |
|           | Church Carlon III                     |                     | 新增     |                                                       |
|           | USER LIST                             |                     |        |                                                       |
|           | 使用者名称群                                | 组 编辑 利              | 多除     |                                                       |
|           | admin Admini                          | strator <u>Edit</u> |        |                                                       |
|           | 装置设定                                  |                     |        |                                                       |
|           | 装置名称                                  | deo_Server          |        |                                                       |
|           | 语 <u>業</u> ()                         | English 🔿 🕱         | 中文     |                                                       |
|           | ()<br>()                              | )简体中文               |        |                                                       |
|           | Ť                                     | 存                   |        |                                                       |
|           |                                       |                     |        |                                                       |

- a. 服务器名称:这是摄像机的名字。这个名字将显示在 IP Installer 里。
- b. 选择语言:有英文,中文繁体、中文简体选择。 当变动,将会呈现出以下对话盒 确认更改语言。

| Microsoft Internet Explorer 🔀      |  |  |  |
|------------------------------------|--|--|--|
| Change Language?,<br>Are you sure? |  |  |  |
| 确定 取消                              |  |  |  |

c. 服务器时间设定:输入日期及时间或使用时间服务器自动调节。

用户管理

DVS-N3010 支持三种不同的用户,管理员,一般用户,使用匿名

a. 允许匿名登陆

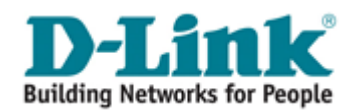

- b. 新增用户
- 填写用户名与密码,点击新增"按钮"。
- c. 点击"编辑"、"移除"来实现修改用户。

## 5.14 系统备份和复位

| DVS-N3010 | 实时影像             | 设定 管理                                                     | 状态                    |
|-----------|------------------|-----------------------------------------------------------|-----------------------|
| 装置管理      | 备份及还原            |                                                           | 功能说明                  |
| 备份及还原     | 你可将装置的设定值,备份、加速  | 载及恢复设定值,并且将装置重开机.                                         | 你可将目前的设定,备<br>份成设定值档. |
| 初体史新<br>  | —<br>系统          |                                                           | 你也可将设定值档加载            |
| <u></u>   | → 设定档备份<br>设定档加载 | 诸在 <u>『设定档』</u> 按右键『另存目标』储存至计算机中。<br>[ 測 <u>冕</u> ] 更新设定值 | 你的重装取伏复面)该<br>定值。     |
|           | 恢复出厂设定值          | 恢复出厂设定值                                                   |                       |
|           | 装置重开机            | 装置重开机                                                     |                       |
|           | 装置重开机            | 装置重开机                                                     |                       |

可以通过该处进行设备硬件参数的更新备份,以及重启设备和恢复出厂默认值。

系统重新开机:重新启动摄像机。 恢复默认值:删除所有 IP 摄像机中的设置,还原至出厂设置

## 5.15 系统更新

| DVS-N3010                                                         | 实时影像                                         | 设定                                                                                                  | 管理      | 状态 |
|-------------------------------------------------------------------|----------------------------------------------|----------------------------------------------------------------------------------------------------|---------|----|
| <ul> <li>装置管理</li> <li>备份及还原</li> <li>初体更新</li> <li>注销</li> </ul> | <b>初                                    </b> | 功能说明<br>韧体更新功能为提供使用<br>者方便更新初体之功能,<br>但更新初体有一定的风<br>险,故诸确认初体之来<br>溃,并且在初体更新中,<br>中止所有的动作直到更新<br>完成. |         |    |
|                                                                   | 版本: \                                        | /3.2.38                                                                                             |         |    |
|                                                                   | 韧体更新                                         |                                                                                                    |         |    |
|                                                                   | 档案路径:<br> (                                  | 更新                                                                                                  | <u></u> |    |

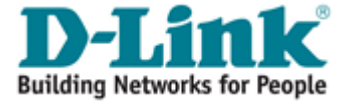

在线更新固件,点击"浏览::"选择固件。 然后点击"升级"的程序。 上面显示的为目前设备正在使用的版本号。

## 5.16 注销

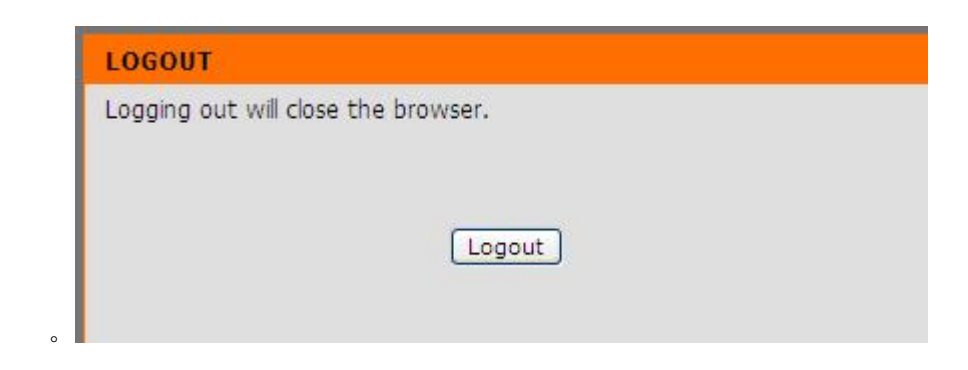

注销退出当前设备,并关闭网页。

## 5.17 设备基本状态

| DV5-N3010 | 实时影像                                                                            |                                                                                                    | 设定                                                    | 管理 |                          | 状态   |
|-----------|---------------------------------------------------------------------------------|----------------------------------------------------------------------------------------------------|-------------------------------------------------------|----|--------------------------|------|
| 装置信息      | 装置信息                                                                            |                                                                                                    |                                                       |    |                          | 功能说明 |
| 记录<br>    | 这是网络设定的相关信息。也提供了初体的版本信息。                                                        |                                                                                                    |                                                       |    | 若你要修改网络设定,<br>诸至相关之设定网页. |      |
|           | 基本信息                                                                            |                                                                                                    |                                                       |    |                          |      |
|           | 装置名称<br>时间<br>版本:<br>IP位置<br>子内设码关器<br>使用DNS<br>使用DNS<br>其它DNS<br>PPPoE<br>DDNS | Video_Se<br>01/01/20<br>V3.2.38<br>192.168.(<br>255.255.3<br>192.168.(<br>168.95.1)<br>168.95.19<br>OFF<br>OFF | rver<br>00 8:11:46 A.M.<br>255.0<br>0.1<br>.1<br>92.1 |    |                          |      |
|           |                                                                                 |                                                                                                    |                                                       |    |                          |      |

查看当前设备的网址网关、设备名称等

## 5.18 系统操作历史记录浏览

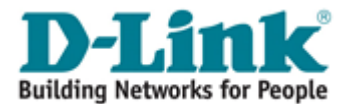

#### DVS-N3010 系列使用说明书

| DCS-N5440 | 实时影像         | 设定 | 管理        | 状态           |
|-----------|--------------|----|-----------|--------------|
| 装置信息      | 记录           |    |           | 功能说明         |
| 记录        | 可浏览有关装置的相关记录 |    |           | 可直接点选需观看的记录。 |
| [注销]      | 一记录信息        |    |           | 水自息守奴路       |
|           | 系统记录         |    | <u>记录</u> |              |
|           | 位移记录         |    | 记录        |              |
|           | I/O记录        |    | 记录        |              |
|           | 全部记录         |    | 记录        |              |
|           |              |    |           |              |
|           |              |    |           |              |

可以查看当前设备的被登陆和各种操作历史记录。

## 5.19 注销

| LOGOUT                          |        |
|---------------------------------|--------|
| Logging out will close the brow | wser.  |
|                                 |        |
|                                 | Legaut |
|                                 | Logout |
|                                 |        |

注销该网页并对出设备。

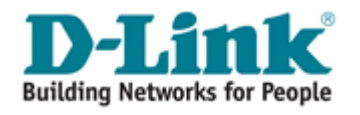

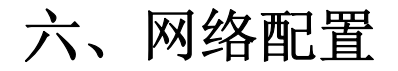

## 6.1 配置方案1

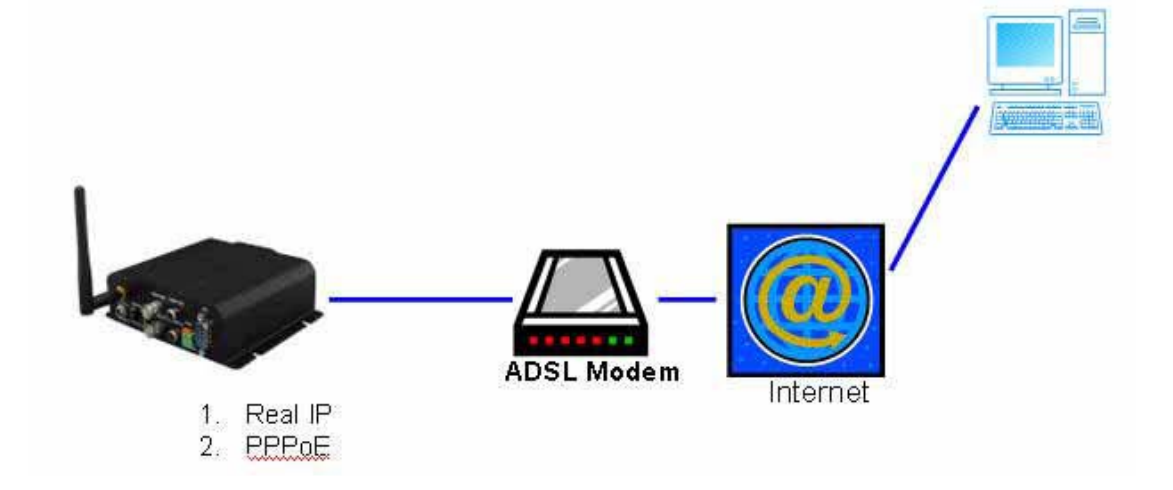

- 1. 互联网接入: ADSL 或电缆调制解调器
- 2. IP 地址: 固定 IP 或动态 IP
- 3. 仅一台 DVS-N3010 连接因特网
- 4. 如固定 IP,将固定 IP 直填入 DVS-N3010 里。 如动态 IP 请使用 PPPoE 功能,由摄像 机自动拔号上网。

## 6.2 配置方安2

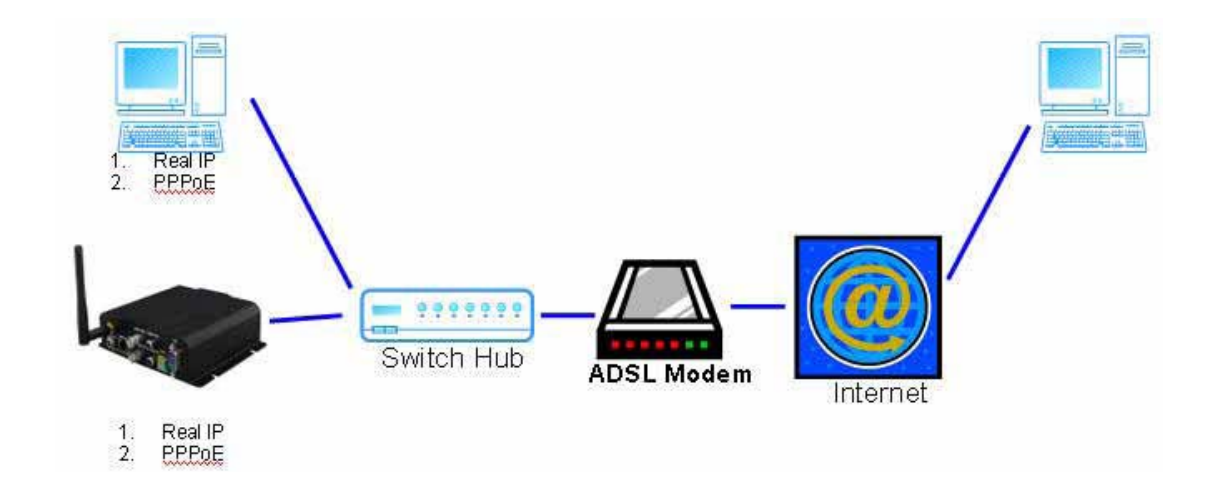

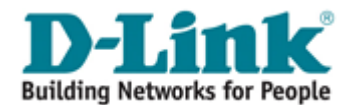

- 1. 互联网接入: ADSL 或电缆调制解调器
- 2. IP 地址: 固定 IP 或动态 IP
- 3. 有 DVS-N3010 和 PC 机需同时上网
- 4. 所需额外配置: IP Sharing (路由器或交换机)
- 5. 开启 IPSharing,并设定 PORT 的映射功能

# 七、恢复出厂设置

还原系统设置,以恢复默认密码及 IP 设置,请遵循发下步骤:

a. 持续按着产品底部的一按钮。

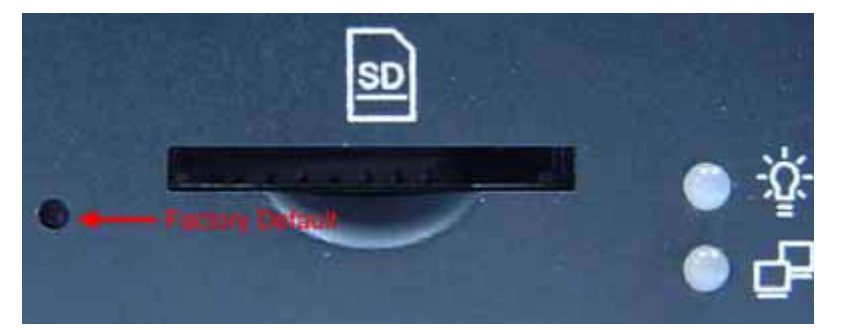

- b. 接通摄像机电源,系统启动期间请不要松开按钮。
- c. 持续 30 秒后系统将恢复默认设置。

# 八、联系方式

公司名称: 友讯电子设备(上海)有限公司 公司地址: 上海长宁区天山路 641 号慧谷白猫科技园 1 号楼 8F 联系电话: 021-52068899 传真号码: 021-52053500 邮编号码: 200336